kiss@chol.com

| Indy Library                                                                    | (C++ Builder 6.0, SP4)                                         |
|---------------------------------------------------------------------------------|----------------------------------------------------------------|
| 1) C++ Builder IDE가                                                             | C++ Builder                                                    |
| 2) C++ Builder<br>IDPAS32.obj                                                   | ( C: \ Program Files \ Borland \ Cbuilder6)<br>( )             |
| 3)<br>(dclindy*.bpl, dclindy.*, indy*.lik<br>WinNT or Windows \ System32        | Indy<br>b, id*.pas, id*.hpp, id*.obj, indy60.bpl)<br>indy*.bpl |
| 4) 2 IDPAS32.0                                                                  | bj                                                             |
| 5)<br>(indy.*),                                                                 | (Help) Indy<br>(WinHelp )                                      |
| 6) Indy                                                                         | . Source                                                       |
| 7) Source C++ Build<br>Fullc5.bat – C++ Builder 5<br>Fullc6.bat – C++ Builder 6 | ler                                                            |
| 8) Source<br>C5 - C++ Builder 5<br>C6 - C++ Builder 6                           |                                                                |
| 9) C++ Builder<br>( 가 FAQ #*                                                    | 1 )                                                            |
| 10) Design Packages<br>C++ Builder IDE Con<br>7 C5<br>( 가 FAQ #                 | mponent – Install Packages – Add<br>C6<br>#2 )                 |

kiss@chol.com

C6

| 11)                         |               |              |    |    |
|-----------------------------|---------------|--------------|----|----|
| Tools – Environment Options | s – Library – | Library Path | C5 | C6 |
| ( , D: \ Indy9 ∖ C6)        | ( C5          | C6           |    | )  |

## 12) Inlucde Project – Options – Directories/Conditionals – Include Path C5 ( , D: \ Indy9 \ C6), Defalut

## [ ]

http://www.indyproject.org

Document V 1.0 2004. 2. 10.

http://www.parkhome.org kiss@chol.com

kiss@chol.com

## FAQ

| <b>#1.</b> C++ Builder |             |           |   |
|------------------------|-------------|-----------|---|
| : indy60.bpl           |             | 가         |   |
| : No                   | C++ Builder |           |   |
| C++ B                  | uilder      | indy*.bpl |   |
| Error                  |             |           | X |

| LIIOI |                                                                                                    |
|-------|----------------------------------------------------------------------------------------------------|
| 8     | Can`t load package c:₩program files₩borland₩cbuilder6₩Bin₩dclindy60,bpl,<br>지정된 모듈을 찾을 수 없습니다.<br>Do you want to attempt to load this package the next time a project is loaded? |
|       | <u>Y</u> es <u>No</u>                                                                                                    |

## **#2.** Degign Packages

project\*.bpr

)

| : Design Packages | 가           | Install Packages – Add | dclindy60.bpl |
|-------------------|-------------|------------------------|---------------|
| :                 | C++ Builder |                        |               |
| C++ Builder       |             | indy*.bpl              |               |

| C++Builde | r 6: bcb,exe - 시작 지점 없음   |                |                     | X                       |
|-----------|---------------------------|----------------|---------------------|-------------------------|
| 8         | 프로시저 시작 지점 @ldresou<br>다. | rcestrings@_RS | SBindingAny을(를) DLI | . Indy60,bpl에서 찾을 수 없습니 |
|           |                           | [ <u></u> 확인   |                     |                         |
|           |                           |                |                     |                         |
| #3.       | indy.lib 가                | 가              |                     |                         |
| :         | Indy                      |                |                     |                         |
|           | : C++ Builder             |                | bin                 | default.bpr             |
| Text      | indy.li                   | b              | . (                 |                         |